## Reset admin password for Dolphin

Find and open phpmyadmin and select your database. Find the **Table "admins**" and select the **action** "Browse". There you will find your **admin login** and password. The password is **md5 encrypted**, so <u>you cannot just change it</u> to "password". You will need to use an online tool Md5 Creator Online -Crytoplogy to convert a password to md5 format.

For example, the work password in md5 format looks like: 5f4dcc3b5aa765d61d8327deb882cf99

It is a good idea to download and backup your database before attempting this operation.

## **Dolphin and Boonex related**

- Dolphin
- Install Dolphin, Orca, and Ray widgets.